# ЗАО «Лаборатория электроники»

# Преобразователь интерфейсов USB и RS232 (USB-COM). Модель EL202-1.

### Инструкция по эксплуатации.

### 1. Назначение.

Преобразователь интерфейсов EL202-1 позволяет подключать устройства с RS232 (СОМ) портом к устройству, оснащенному портом USB.

Особенности преобразователя:

- полная защита интерфейса USB
- гальваническая развязка между интерфейсами 1 кВ
- поддерживаются все сигналы RS232 в соответствие с EIA232E Standard
- уровни сигналов интерфейса RS232 соответствует EIA232E Standard
- питания преобразователя от USB
- индикаторы питания и передачи
- поддержка USB1.1 и USB2.0
- преобразователь отображается в компьютере как СОМ порт с любым назначенным номером
- драйвера под Windows 98, Windows ME, Windows 2000, Windows XP, Windows Vista, Mac OS 8, Mac OS 9, Mac OS X, Linux, Windows CE.NET
- температурный диапазон -40° +85°

### 2. Описание и работа.

Преобразователь позволяет подключать к КП оснащенному интерфейсом USB устройства по интерфейсу RS232 (COM) Технические характеристики преобразователя приведены в Табл. 1. Преобразователь имеет гальваническую развязку между RS232 и USB, что позволяет применять его при отсутствии общего заземления между соединяемыми устройствами. Кроме того гальваническая развязка 1000 вольт позволяет полностью защитить порт USB от коммутационных или любых помех при подключении и использовании устройств на RS232. Преобразователь оснащен полным интерфейсом RS-232 со стандартным расположением сигналов на разъеме DB9-M.

| табл. 1. технические характеристики преобразователя ЕЕ202 | -1.      |
|-----------------------------------------------------------|----------|
| Параметр                                                  | Значение |
| Максимальная скорость передачи, КБит/сек                  | 230      |
| Температурный диапазон работы, °С                         | -40+85   |
| Напряжение гальванической развязки, кВ                    | 1        |

Табл. 1. Технические характеристики преобразователя EL202-1.

### 2.1. Сигналы интерфейса USB.

Интерфейс USB выведен на стандартный разъем USB-В.

### 2.2. Сигналы интерфейса RS232.

Расположение сигналов интерфейса RS232 (Рис. 1) на разъеме DB9-M показано в Табл. 2.

| 1 абл. 4 | 2. Сигналы инт | грфенеа КЗ23. | 2 na pasteme DD9-MI.                       |
|----------|----------------|---------------|--------------------------------------------|
| Контакт  | Наименование   | Направление   | Описание                                   |
| 1        | DCD            | ВХОД          | Carrier Detect (Определение несущей)       |
| 2        | RXD            | ВХОД          | Receive Data (Принимаемые данные)          |
| 3        | TXD            | ВЫХОД         | Transmit Data (Передаваемые данные)        |
| 4        | DTR            | ВЫХОД         | Data Terminal Ready (Готовность терминала) |
| 5        | GND            | -             | System Ground (Корпус системы)             |
| 6        | DSR            | ВХОД          | Data Set Ready (Готовность данных)         |
| 7        | RTS            | ВЫХОД         | Request to Send (Запрос на отправку)       |
| 8        | CTS            | ВХОД          | Clear to Send (Готовность приема)          |
| 9        | RI             | ВХОД          | Ring Indicator (Индикатор)                 |

Табл. 2. Сигналы интерфейса RS232 на разъеме DB9-M.

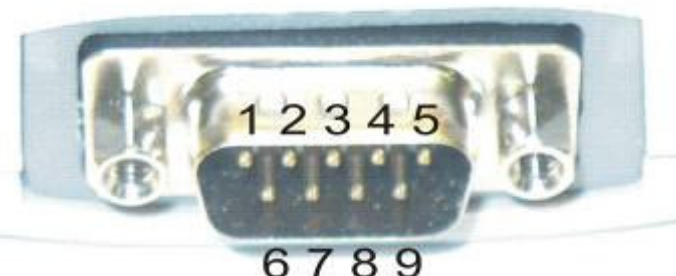

Рис. 1. Разъем для подключения RS232.

### 2.3. Индикаторы.

Расположение индикаторов показано на Рис. 2. Свечение зеленого индикатора «Питание» означает наличие напряжения питания на преобразователе. Свечение красного индикатора «Передача» означает, что данные передаются или принимаются по интерфейсу USB.

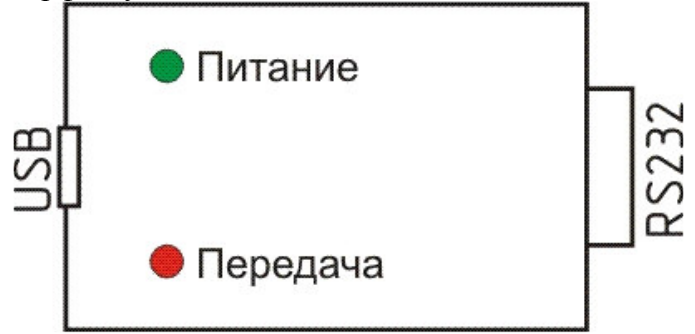

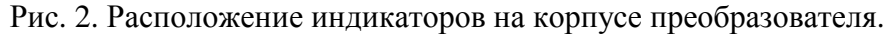

### 2.4. Питание преобразователя.

Питания преобразователя осуществляется от интерфейса USB.

# 2.5. Установка драйвера виртуального СОМ порта для Windows XP, Windows Vista.

Скопировать и разархивировать пакет драйверов CDM 2.02.04 WHQL Certified.zip (<u>http://www.ftdichip.com/Drivers/VCP.htm</u>) на жесткий диск ПК. Подключить преобразователь к USB порту КП.

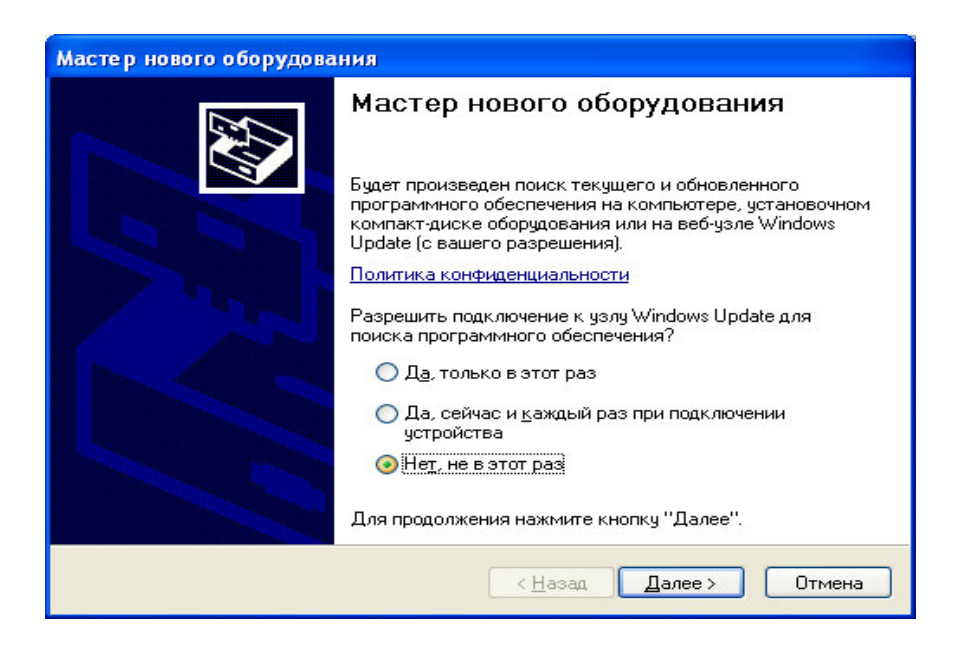

После того как Windows найдет устройство, укажите папку, содержащую разархивированный пакет CDM 2.02.04 WHQL Certified.zip как источник драйверов для устройства.

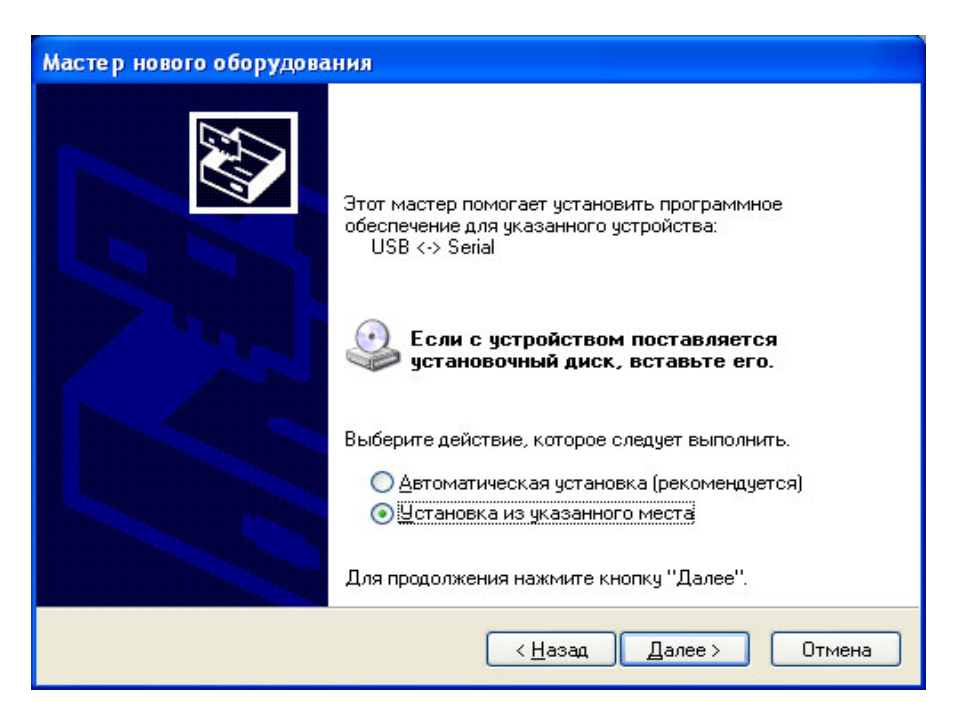

Шаг 1.

| Мастер нового оборудова | ния                                                                                                    |
|-------------------------|----------------------------------------------------------------------------------------------------|
|                         | Завершение работы мастера<br>нового оборудования<br>Мастер завершил установку программ для:<br>USB Serial Converter<br>ФС |
|                         | < <u>Назад</u> Готово Отмена                                                                                              |

Мастер нового оборудования Задайте параметры поиска и установки. Выполнить поиск наиболее подходящего драйвера в указанных местах. Используйте флажки для сужения или расширения области поиска, включающей по умолнанию локальные папки и съемные носители. Будет установлен наиболее подходящий драйвер Поиск на сменных носителях (дискетах, компакт-дисках...) ▼ Включить следующее место поиска: C:\temp\CDM 2.02.04 WHQL Certified Обзор . С Не выполнять поиск. Я сам выберу нужный драйвер. Этот переключатель применяется для выбора драйвера устройства из списка. Windows не может гарантировать, что выбранный вами драйвер будет наиболее подходящим для имеющегося оборудования. < Назад <u>∏</u>anee > Отмена Шаг 3.

Если после установки USB Serial Converter система обнаружит еще одно устройство – USB- последовательный порт, повторите шаги 1-2 для установки драйверов.

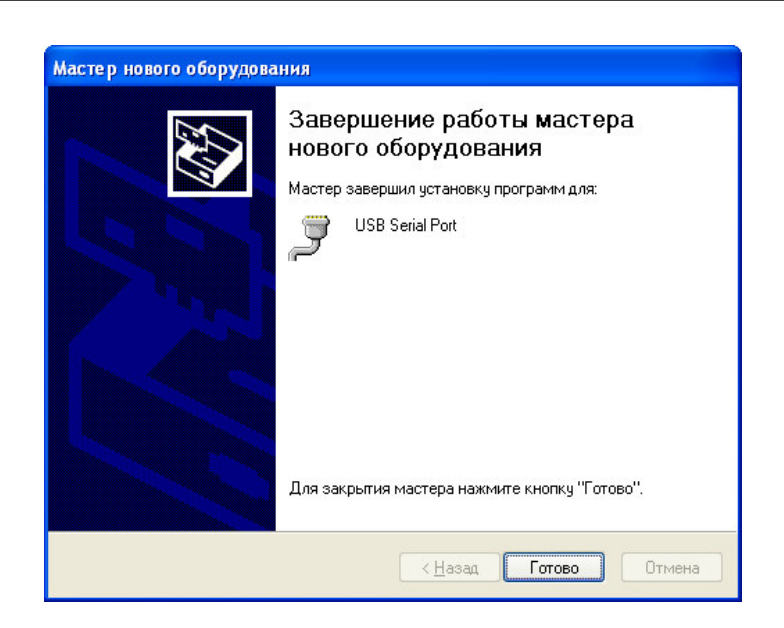

Устройство готово к использованию и появилось в системе как еще один СОМпорт. Откройте в Windows -> Панель управления -> Система -> Диспетчер устройств

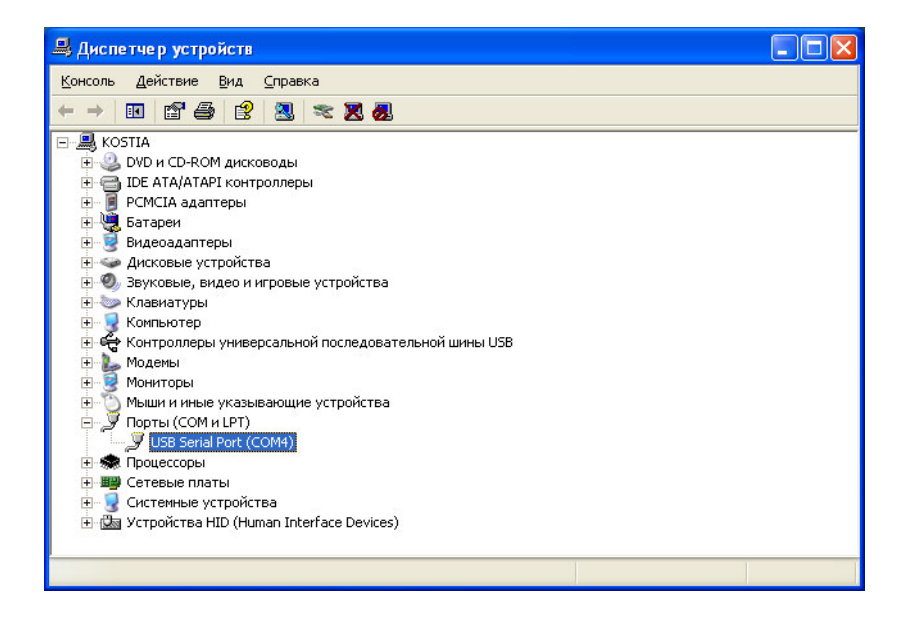

Преобразователь установился в системе как USB Serial Port (COM 4). Установку драйвера USB порта необходимо провести один раз при первом подключении к конкретному USB порту. Если прибор будет включен в другой порт USB, то установку драйверу нужно повторить для этого порта.

Для изменения номера COM порта необходимо открыть вкладку «Свойства» USB Serial Port и выбрать «Port Setting ->Advanced...»

| бщие Port Settin | 98   Драйвер   Сведения |        |              |
|------------------|-------------------------|--------|--------------|
|                  | Bts per second:         | 0      | •            |
|                  | Data bits: 8            |        | -            |
|                  | Parity: Non             | e      | *            |
|                  | Stop bits: 1            |        | *            |
|                  | Elow control: Non       | e      | •            |
|                  | Advance                 | d Best | ore Defaults |
|                  |                         |        |              |
|                  |                         |        |              |
|                  |                         |        |              |
|                  |                         |        |              |

В следующей вкладке можно установить любой номер СОМ порта или изменить другие параметры.

| vanced Settings for COM1                                                                                                   |                                |     | ?   |  |
|----------------------------------------------------------------------------------------------------|--------------------------------|-----|-----|--|
| COM Port Number:                                                                                                    |                                | 01  | ĸ   |  |
| USB Transfer Sizes                                                                                                    |                                | Can | cal |  |
| Select lower settings to correct performance problems at low baud rates.<br>Select higher settings for faster performance. |                                |     |     |  |
| Receive (Bytes): 4096                                                                                                    |                                |     |     |  |
| Tranamit (Bytea):                                                                                                    |                                |     |     |  |
| BM Optione                                                                                                    | Miscellaneous Options          |     |     |  |
| Select lower settings to correct response problems.                                                                        | Serial Enumerator              | 9   |     |  |
| Internet Image Internet                                                                                                    | Serial Printer                 |     |     |  |
| Calency rimer (maec).                                                                                                    | Cancel If Power Off            | Г   |     |  |
| Timeouts                                                                                                    | Event On Surprise Removal      | E   |     |  |
|                                                                                                    | Set RTS On Gose                | Г   |     |  |
| Minimum Read Timeout (msec): 0 💽                                                                                           | Disable Modern Ctrl At Startup | E   |     |  |
|                                                                                                    |                                |     |     |  |

### 3. Техническое обслуживание.

Модуль не требует технического обслуживания.

## 4. Текущий ремонт.

Ремонт модуля производится только у производителя.

### 5. Хранение.

Хранить модуль следует при следующих условиях:

а) температура окружающего воздуха должна быть от минус 40°С до плюс 85°С;

б) относительная важность должна быть не более 80% при температуре воздуха плюс 20°С;

с) в помещении хранения не должно быть паров кислот, щелочей и других агрессивных примесей.

### 6. Транспортирование.

Модуль может транспортироваться всеми видами закрытого транспорта в соответствии с правилами перевозок, действующими на каждом виде транспорта.

### 7. Утилизация.

Утилизация производится в порядке, принятом на предприятии-потребителе. При утилизации вредного влияния на окружающую среду не оказывается.

### 8. Гарантии изготовителя.

Изготовитель гарантирует соответствие модуля требованиям ТУ 4218-003-79338707-07 при соблюдении потребителем условий эксплуатации.

Гарантийный срок эксплуатации преобразователя 5 лет со дня изготовления.

### 9. Предприятие изготовитель.

ЗАО «Лаборатория электроники», 109004,г. Москва, Тетеринский пер., д.16,стр.1. тел/факс +7(495)7832618, тел +7(495)6787168.

www.ellab.ru.

Дата изготовления

Дата проверки

Количество \_\_\_\_\_